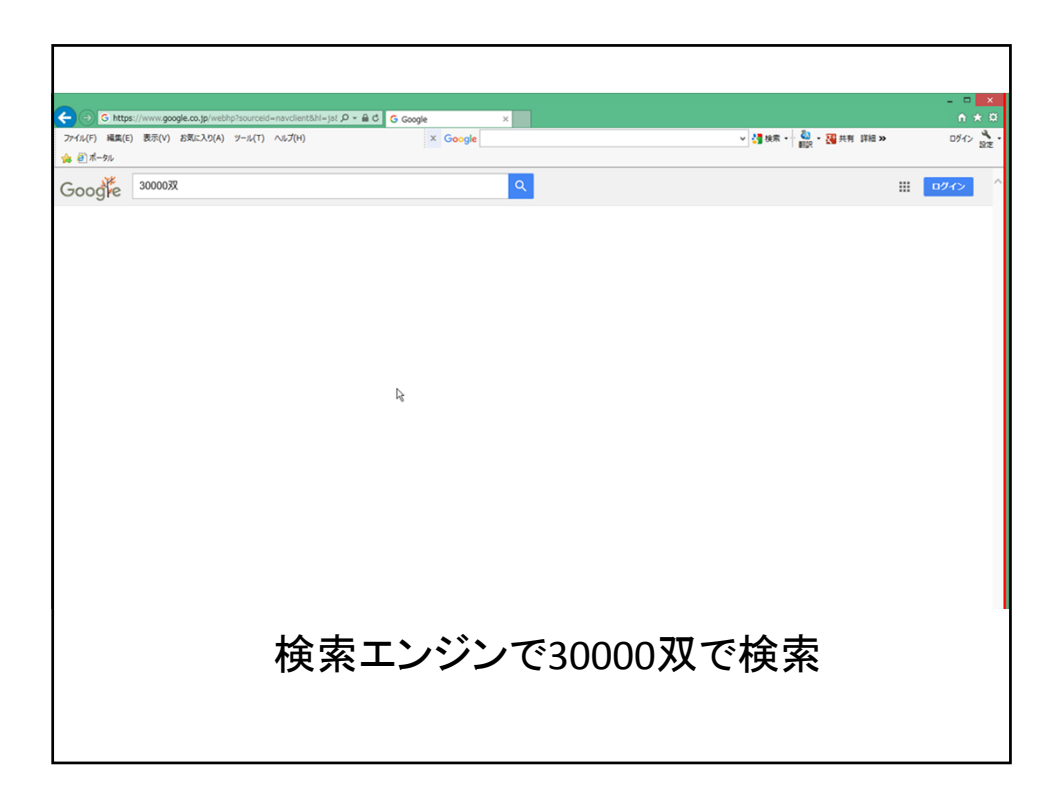

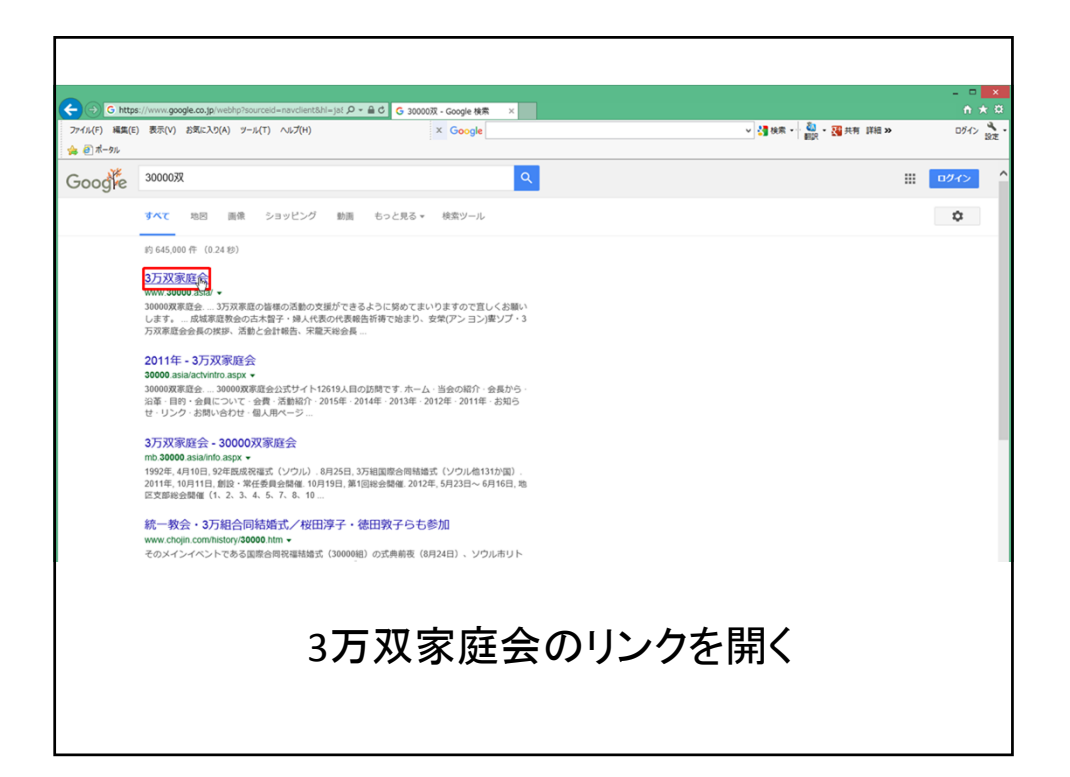

|                                                                          | 00 sels Direvisto Datact/CooldoSupport-1                                                                             |                                                                                     |                                                           |               |                                       | ×            |
|--------------------------------------------------------------------------|----------------------------------------------------------------------------------------------------|-------------------------------------------------------------------------------------|-----------------------------------------------------------|---------------|---------------------------------------|--------------|
| ファイル(F) 編集(E) 表示(V)                                                      | 000.858//ASpXAutoLetectCookleSupport=1<br>) お気に入り(A) ツール(T) ヘルプ(H)                                                   | 2 - 0 2 3万双那础会<br>X Ge                                                              | ×                                                         |               | ✓ 2週 検索 - <sup>3</sup> 4 - 20 共有 詳細 ≫ | Dirty 🔧 .    |
| ☆ @ ポータル                                                                 | , man (17, 17, 17, 17, 17, 17, 17, 17, 17, 17,                                                                       |                                                                                     | - gre                                                     |               |                                       | 2011 設定      |
| 3000                                                                     | 0双家庭会公式サイト                                                                                                    |                                                                                     |                                                           |               | _                                     | 25093人目の訪問です |
| ホーム                                                                      | 当会の紹介                                                                                                    | 活動紹介                                                                                | お知らせ                                                      |               | お問い合わせ                                | 個人用ページ       |
|                                                                          |                                                                                                    |                                                                                     |                                                           |               |                                       | b            |
|                                                                          |                                                                                                    |                                                                                     |                                                           | ^             |                                       |              |
| ○ ホームページ隊                                                                | 閉設について                                                                                                    |                                                                                     |                                                           |               |                                       |              |
| 375次8地景で7<br>したりまた、それぞ<br>なお、個人へーシ<br>各アガウントを所属<br>3万次家庭の皆様<br>2016年役員改3 | (トロバー・)を開くことは少ました。今<br>れの支部での活動の支援並びにその<br>めのアカウントの管理については、個人<br>の教会の方にお知らせずるようにしまう<br>準の活動の支援ができるように努めてま<br>選(こついて) | は更新頻度で高くよいのとす。<br>解釈をお伝えするようにしてい<br>ページの登録ができるように3<br>「。<br>いりますので <u>宜</u> しくお願いし: | が、2016年に回りて18人用ヘーン<br>ベ予定です。<br>男傷ができましたら(2016年9月の<br>ます。 | 7210元<br>予定)、 |                                       |              |
| 今期の役員が常<br>会長<br>副会長<br>監査                                               | 任委員会から推薦され、総会にで手認<br>安 安望<br>19後 宣良<br>朝鮮 長千代<br>近藤 徳茂<br>竹内 陰見                                                      | šh≢utc.                                                                             |                                                           |               |                                       |              |
|                                                                          | 個、                                                                                                    | 人用ペ-                                                                                | ージのメ                                                      | <u></u>       | を開く                                   |              |

| A pittos://www.30000.asia/mb/login.asox      | Q - A C | 🖉 2 万双定阵会     | 🖉 3 万双索萨会 個人田 |
|----------------------------------------------|---------|---------------|---------------|
| ファイル(F) 編集(E) 表示(V) お気に入り(A) ソール(T) ヘルプ(H)   | / 10    | X Google      |               |
| ☆ @ ポータル                                     |         |               |               |
| 3万双家庭会 個人用ページ ログイン                           |         |               |               |
| ユーザアカウント                                     |         |               |               |
| バスワード                                        |         |               |               |
| ログイン                                         |         |               |               |
| ※アカウントを作成後、こちらのページからログインできる。<br>アカウント作成は「あっ」 | ようになりま  | す。(9月26日予定)   |               |
| アカウントを作成後、バスワードを忘れた場合はバスワー                   | ードを変更す  | る必要があります。その場合 | 合は <u>こちら</u> |
| アカウント作成のリン                                   | ックを     | 開く(初回の        | み)            |
|                                              |         |               |               |

| ← → Ø https                                   | ://www.30000.asia/m                                | b/m_fstlogin.aspx                                          | ,0 - ≙ (             | 5 🦪 3 万双家庭会 | 🥭 初回ログイン | × |
|-----------------------------------------------|----------------------------------------------------|------------------------------------------------------------|----------------------|-------------|----------|---|
| ファイル(F) 編集(E)                                 | ) 表示(V) お気に入り                                      | (A) ツール(T) ヘルプ(H)                                          |                      | × Google    |          |   |
| 🍰 🧃 ポータル                                      |                                                    |                                                            |                      |             |          |   |
| 初回ログイン                                        |                                                    |                                                            |                      |             |          |   |
| 氏名                                            | <mark>и I</mark> а                                 |                                                            |                      |             |          |   |
| バスワード                                         |                                                    |                                                            |                      |             |          |   |
| メールアドレス                                       |                                                    |                                                            |                      |             |          |   |
| ※姓・名は漢字で<br>上記の入力してい<br>送られてきたメー,<br>また上記のアドレ | もひらがなでもカタ<br>すたに オニメールアト<br>ルを開いてアカウン<br>スは連絡用のアドレ | カナでも英字でも構いま<br>「レスにアカウント設定の<br>トを登録してください。<br>ノスとしても登録されます | せん。<br>ハベージのアドし<br>。 | ノスを送付します。   |          |   |
| ※メールが届かな<br>またスパムメーク<br>設定ページUF               | い場合は、アドレフ<br>ルとして扱われてい<br>RLをメールに送信                | を確認して再度送ってま<br>ないかを確認してください                                | らてください。<br>ゝ。        |             |          |   |
|                                               | 姓をノ                                                | 、力(漢字                                                      | ・カナ                  | ・英字ど        | れでも可)    |   |
|                                               |                                                    |                                                            |                      |             |          |   |
|                                               |                                                    |                                                            |                      |             |          |   |

| ファイル(F) 編集(E                      | s://www.30000.asia/mb/i<br>) 表示(V) お気に入り(A)                | m_rstiogin.aspx<br>ッツール(T) ヘルプ(H)      | S ≣ + Q                      | ② 3万双家庭会<br>× Google |  |
|-----------------------------------|------------------------------------------------------------|----------------------------------------|------------------------------|----------------------|--|
| 🍰 🧃 ポータル                          |                                                            |                                        |                              | ;                    |  |
| 刀回ログイン                            |                                                            |                                        |                              |                      |  |
| 氏名                                | 姓家連 - 二名                                                   |                                        |                              |                      |  |
| パスワード                             |                                                            |                                        |                              |                      |  |
| メールアドレス                           |                                                            |                                        |                              |                      |  |
| ≪姓・名は漢字で<br>上記の入力してい<br>¥られてきた-メー | ー<br>もひらがなでもカタカ <del>,</del><br>がただいたメールアドレ<br>ルを聞いてアカウント? | ナでも英字でも構いま<br>スにアカウント設定の<br>を登録してください。 | こうしていたい。<br>たせん。<br>カページのアドレ | スを送付します。             |  |
|                                   |                                                            |                                        |                              |                      |  |
|                                   |                                                            |                                        |                              |                      |  |

| ファイル(F) 編集(E) 表示(V) お気に入り(A) ツール(T) ヘルプ(H) × G                                                                                                    | ファイル(F) 編集(E) 表示(V) お気に入り(A) ツール(T) ヘルブ(H)                             |
|----------------------------------------------------------------------------------------------------|------------------------------------------------------------------------|
| 会 創ポータル                                                                                                    | <b>☆</b> ② ポ- <i>5</i> ル                                               |
| 初回ログイン                                                                                                    | 1770日 グイン                                                              |
| 氏名 姓爾達 【 名氏33 ×                                                                                                    | 氏名 姓爾迪 I 名tard ×                                                       |
| パスワード                                                                                                    | パスワード                                                                  |
| メールプドレス                                                                                                    | メール7ドレス                                                                |
| 3度で含は漢字でもひらがなでものわけでも実実でも単、させん。<br>と思わえたて、などれくかくールリンになったか、後期のかくつのアドレスを送付します。<br>送われてきなシールス間、マフガントを追題してなどさい。<br>また上記のアドレスは連結用のアドレスとはでも登録されます。<br>第メールが「個かね、鳴合は、アドレスを建設して有度送ってみてください。<br>またスレビスケールとて、営力れていくないかを建設してなさい。<br>国家ページURLまメールに送着<br>パスワードは所属の教会にお得なください。 | ※独・名は東京でもひらかなでもカカナアでも英字でも構いません。<br>上記の入力していたえた。パールアドレスに行うファイト皆定のページのアド |
| 名を入力(漢字・カ・<br>上記はかな                                                                                                    | ナ・英字どれでも可)<br>こと英字の例                                                   |

| 🍰 🧃 रौ-911                        |                                                                                        |
|-----------------------------------|----------------------------------------------------------------------------------------|
| 初回ログイン                            |                                                                                        |
| 氏名                                | 姓家連 1名taro                                                                             |
| バスワード                             | •••••                                                                                  |
| メールアドレス                           |                                                                                        |
| ※姓・名は漢字で<br>上記の入力してい<br>送られてきたメーリ | もひらがなでもカタカナでも英字でも構いません。<br>ただいたメールアドレスにアカウント設定のページのアドレスを送付します。<br>」を聞いてアカウントを登録してください。 |
| パス「                               | フードを入力(所属教会にお尋ねください)                                                                   |

| ファイル(F) 編集(E) | ) 表示(V) お気に入り(A) ツール(T) ヘルプ(H) | x Google |
|---------------|--------------------------------|----------|
| 🍰 🥭 ポータル      |                                |          |
| 初回ログイン        |                                |          |
| 氏名            | 姓 <mark>家連 Ĩ</mark> 名taro      |          |
| パスワード         | •••••                          |          |
| メールアドレス       | taro@30000.asia ×              |          |
|               |                                |          |
|               | メールアドレスを入力<br>(PC用を推奨)         |          |

| 🙀 🥰 ボータル                                      |                                                                                                    |
|-----------------------------------------------|----------------------------------------------------------------------------------------------------|
| 初回ログイン                                        |                                                                                                    |
| 氏名                                            | 姓家連名Itaro                                                                                                    |
| パスワード                                         |                                                                                                    |
| メールアドレス                                       | Itaro@30000.asia                                                                                                 |
| ※姓・名は漢字で<br>上記の入力してい<br>送られてきたメー,<br>また上記のアドレ | もひらがなでもカタカナでも英字でも構いません。<br>いたれ、たメールアドレスにアカウント設定のページのアドレスを送付します。<br>ルを開いてアカウントを登録してください。<br>スは連絡用のアドレスとしても登録されます。 |
| ※メールが届かな<br>またスパムメー<br>設定ページU                 | 1.1場合は、アドレスを確認して再度送ってみてください。<br>1レビレて扱われていないかを確認してください。<br>RLをメールで送信                                             |
| -                                             | ボタンを押す(メールが送信される)                                                                                                |
|                                               |                                                                                                    |

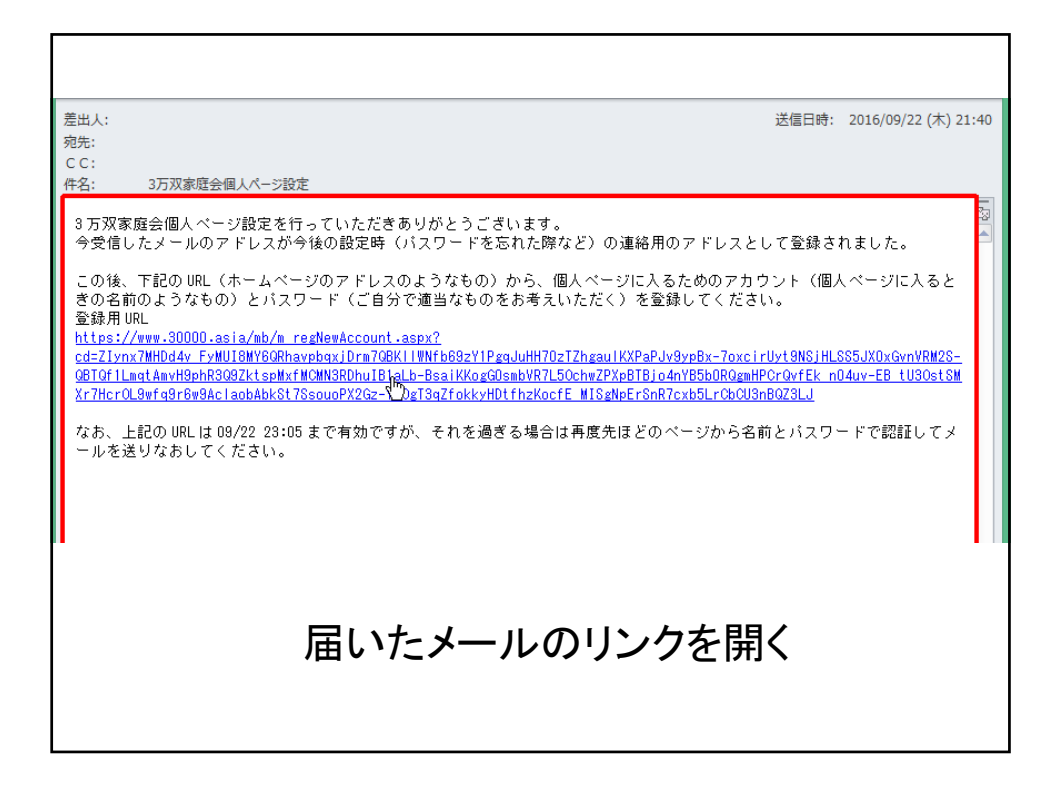

| ← → Ø https://www | .30000.asia/mb/m_regNewAccount.a | ispx?cd=ZIynx7MHDd4v_FyMUI8MY 🔎 + 🚔 Ĉ 🛛 💋 30000.asia                                                                                                    | ×          |
|-------------------|----------------------------------|----------------------------------------------------------------------------------------------------|------------|
| ファイル(F) 編集(E) 表示  | (V) お気に入り(A) ツール(T) ヘルプ(         | H) × Google                                                                                                    | ▼ 🤚 検索 ▼ 🖓 |
|                   | t                                |                                                                                                    |            |
| バスワード             | •••••                            | メールを送信したときに使用したものと同じバスワード。                                                                                                    |            |
| 作成するアカウント<br>(必須) | [                                | ログインする際に使用する名前は今回作成するアカウントに<br>なります。<br>ー文字目は必ず英空にしてください。使用できる文字は半角<br>英文字、半角数字、半角にリオド()、ハイフン(-)、下線()<br>で、文字数は4文字以上20文字以内です。<br>すでに他の人が使用している場合は、使用できません。 |            |
| 電話                |                                  | 必須ではありませんが、メールアドレスが変更されたりして使<br>えなくなる場合などに、電話・携帯の入力があるとトラブルの                                                                                               |            |
| 携带                |                                  | 際の連絡に役立つことがあるので、できれば入力をお願いし<br>ます。                                                                                                    |            |
|                   | 1                                | 载受                                                                                                    |            |
|                   |                                  | パスワードを入力                                                                                                    |            |

| <ul> <li></li></ul>            | w. <b>30000.asia</b> /mb/m_regNewAccour<br>ミ(V) お気に入り(A) ツール(T) へル | nt.aspx?cd=ZIynx7MHD<br>プ(H)                                       | d4v_FyMUI8MY P →                                                  | a c 🖉 30000.asia                               | × |  |
|--------------------------------|--------------------------------------------------------------------|--------------------------------------------------------------------|-------------------------------------------------------------------|------------------------------------------------|---|--|
| ログイン用アカウント作<br>パスワード           | 成<br>•••••                                                         | メールを送信した<br>バスワードが不明                                               | ときに使用したもの。<br>な場合は所属の教<br>使用する名前は合し                               | と同じバスワード。<br>会にお尋ねください。<br>同作成するマカウンルに         |   |  |
| 作成するア <del>カ</del> ウント<br>(必須) | tr-kr × 確認                                                         | ロットフックはに<br>なります。<br>一文字目(は必ず)<br>英文字、半角数字<br>で、文字数は4文<br>すでに他の人が修 | 英字にしてください。<br>東字にしてください。<br>マ、半角ビリオド()、<br>字以上20文字以内<br>東用している場合は | 使用できる文字は半角<br>ハイフン(-)、下線()<br>です。<br>、使用できません。 |   |  |
| 電話                             |                                                                    | 必須ではありませ<br>えなくなる場合など<br>際の連絡に役立て<br>ます。                           | んが、メールアドレ.<br>どに、電話・携帯のノ<br>つことがあるので、て                            | スが変更されたりして使<br>入力があるとトラブルの<br>『きれば入力をお願いし      |   |  |
|                                | ·                                                                  |                                                                    |                                                                   | 登録                                             |   |  |
|                                | 作成                                                                 | したいフ                                                               | アカウン                                                              | 小を入力                                           |   |  |

| <ul> <li>         ・         ・         ・</li></ul> | v.30000.asia/mb/m_regNewAccount.aspx?cd=<br>(V) お気に入り(A) ツール(T) ヘルプ(H) | -ZIymx7MHDd4v_FyMUI8MY A ← 🖨 Č 💋 30000.asia ×                                                                                                 | ] |
|---------------------------------------------------|------------------------------------------------------------------------|----------------------------------------------------------------------------------------------------|---|
| 🍰 🧧 ポータル                                          |                                                                        |                                                                                                    |   |
| コグイン用アカウント作                                       | 成                                                                      |                                                                                                    |   |
| バスワード                                             | ・・・・・<br>パスワ                                                           | を送信したときに使用したものと同じバスワード。<br>リードが不明な場合は所属の教会にお尋ねください。                                                                                           |   |
| 作成するアカウント<br>(必須)                                 | ログイ<br>なりま<br>で、な<br>様態<br>使文字<br>し、<br>で、文<br>すでに                     | ンする際に使用する名前は今回作成するアカウントに<br>す。<br>2日は必ず英室にしてください。使用できる文字は半角<br>2、半角数字、半角ビリオド()、ハイブン(-)、下線(-)<br>字数(34文字以上20文字以内です。<br>:他の人が使用している場合は、使用できません。 |   |
| 電話                                                | 必須で                                                                    | ではありませんが、メールアドレスが変更されたりして使<br>たる場合などに、雪雪・携帯のまっかがあるとトラブルの                                                                                      |   |
| 携带                                                | 際の通                                                                    | 20% 日本にに、電話1%mのノノリルのシビーシノルの<br>時格に役立つことがあるので、できれば入力をお願いし                                                                                      |   |
|                                                   | · · ·                                                                  | 登録                                                                                                    |   |
|                                                   | 他の人が依                                                                  | 使っていないかを確認                                                                                                    |   |

|                            | .asia/mb/m_regNewAccount. | .aspx?cd=ZIynx7MHDd4v_FyMUI8N                                                               | 1Y: 🔎 – 🖴 🖒 <i></i> 30000.asia                                                  | × |
|----------------------------|---------------------------|---------------------------------------------------------------------------------------------|---------------------------------------------------------------------------------|---|
| ファイル(F) 編集(E) 表示(V) お      | う気に入り(A) ツール(T) ヘルプ       | (H)                                                                                         | × Google                                                                        |   |
| 🏫 🛃 R-911                  |                           |                                                                                             |                                                                                 |   |
| ログイン用アカウント作成               |                           |                                                                                             |                                                                                 |   |
| 作成するアカウント tr-kr<br>(必須) 使用 | 確認可能です。                   | ログインする際に使用する名<br>なります。<br>一文字目は必ず英空にしてく<br>英文字、半角数字、半角とり<br>で、文字数は4文字以上20文<br>すでに他の人が使用している | 前は今回作成するアカケントに<br>ださい。使用できる文字は半角<br>オド()、ハイフン(-)、下線()<br>字以内です。<br>場合は、使用できません。 |   |
| 電話 03-12                   | 234-5678 Ţ×               | 必須ではありませんが、メーノ<br>えなくなる場合などに 雷話・                                                            | レアドレスが変更されたりして使<br>携帯の入力があるとトラブルの                                               |   |
| 携带                         |                           | 際の連絡に役立つことがあるます。                                                                            | ので、できれば入力をお願いし                                                                  |   |
| · · ·                      |                           |                                                                                             | 登録                                                                              |   |
| 一<br>日<br>日                | 電話を入力                     | (必須では                                                                                       | ありません)                                                                          |   |

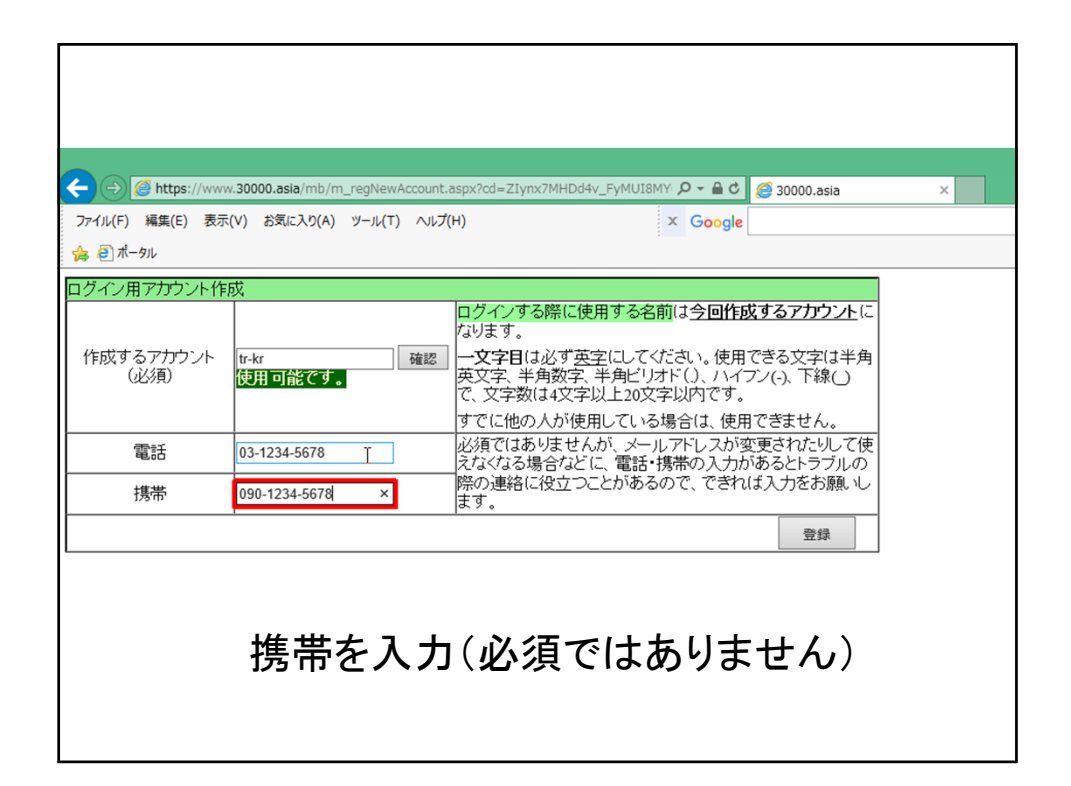

| ← → Ø https://www | w.30000.asia/mb/m_regNewAccount. | aspx?cd=ZIynx7MHDd4v_FyMUI8MY 🔎 🗕 🖒 🌈 30000.asia                                      | × |  |  |  |
|-------------------|----------------------------------|---------------------------------------------------------------------------------------|---|--|--|--|
| ファイル(F) 編集(E) 表示  | R(V) お気に入り(A) ツール(T) ヘルプ(        | (H) × Google                                                                          |   |  |  |  |
| 🍰 🕖 ポータル          |                                  |                                                                                       |   |  |  |  |
| ログイン用アカウント作       | 成                                |                                                                                       |   |  |  |  |
|                   |                                  | ログインする際に使用する名前は <u>今回作成するアカウント</u> に<br>なります。                                         |   |  |  |  |
| 作成するアカウント<br>(必須) | tr-kr<br>使用可能です。                 | ー文字目は必ず英字にしてください。使用できる文字は半角<br>英文字、半角数字、半角ビリオド()、ハイフン(-)、下線()<br>で、文字数は4文字以上20文字以内です。 |   |  |  |  |
|                   |                                  | すでに他の人が使用している場合は、使用できません。                                                             |   |  |  |  |
| 電話                | 03-1234-5678                     | 必須ではありませんか、メールアトレスが変更されたりして使えなくなる場合などに、電話・携帯の入力があるとトラブルの                              |   |  |  |  |
| 携帯                | 090-1234-5678                    | 際の連絡に役立つことがあるので、できれば入力をお願いし<br>ます。                                                    |   |  |  |  |
|                   | 1                                | 堂橋                                                                                    |   |  |  |  |
|                   |                                  |                                                                                       |   |  |  |  |
|                   |                                  |                                                                                       |   |  |  |  |
|                   |                                  |                                                                                       |   |  |  |  |
|                   | 丞                                | 8録ボタンを切す                                                                              |   |  |  |  |
|                   | 豆球ハダノを押9                         |                                                                                       |   |  |  |  |
|                   |                                  |                                                                                       |   |  |  |  |
|                   |                                  |                                                                                       |   |  |  |  |
| 1                 |                                  |                                                                                       |   |  |  |  |

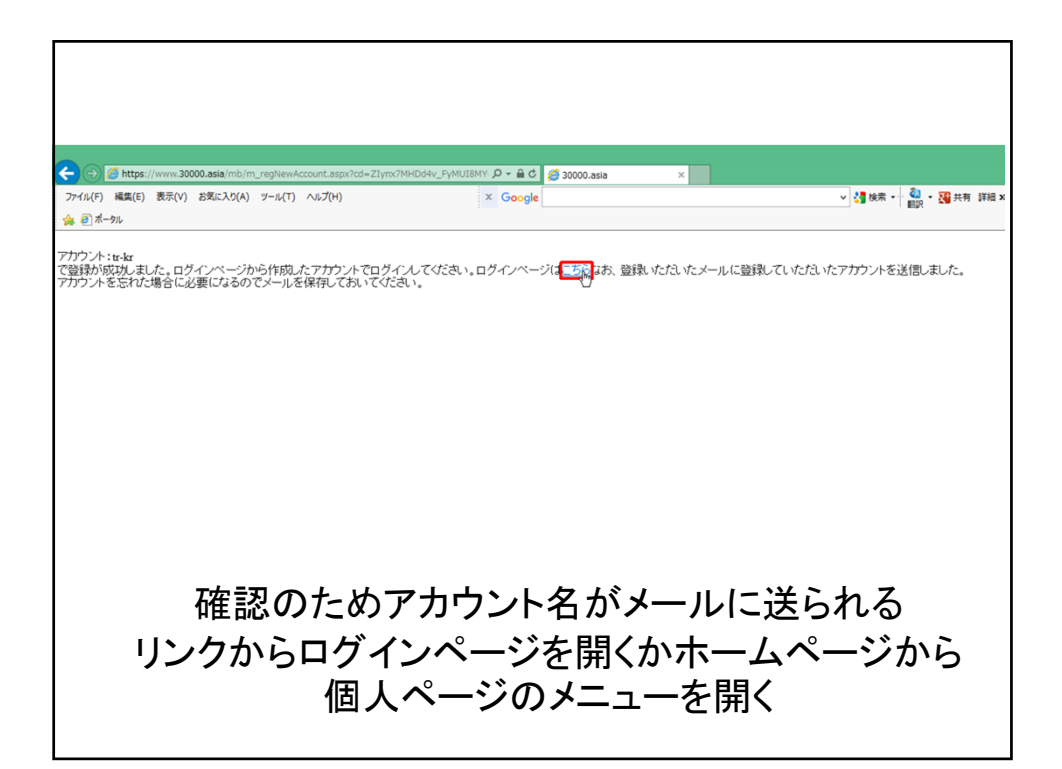

| C () ( https://www.30000.asia/mb/login.aspx            | ● 0                         | 用ペー × |
|--------------------------------------------------------|-----------------------------|-------|
| ファイル、F) 編集(E) 表示(V) お気に入り(A) ツール(T) ヘルプ(H)<br>会 創ポータル  | × Google                    |       |
| 3万双家庭会 個人用ページ ログイン                                     |                             |       |
| ユーザアカウント                                               |                             |       |
| バスワード                                                  |                             |       |
| ログイン                                                   |                             |       |
| ※アカウントを作成後、こちらのページからログインできるようにな<br>アカウント作成は <u>こちら</u> | ります。(9月26日予定)               |       |
| アカウントを作成後、バスワードを忘れた場合はバスワードを変                          | 更する必要があります。その場合は <u>こちら</u> |       |
|                                                        |                             |       |
| 先ほど作成したア                                               | カウントを入力                     |       |
|                                                        |                             |       |
|                                                        |                             |       |

| ファイル(F) 編集(E) 表示(V) お気に入り(A) ツール(T) ヘルプ(H)                          | × Google                     |
|---------------------------------------------------------------------|------------------------------|
| <sup>▶</sup> ● ● <sup>▶</sup> → ▶ → ▶ → ▶ → ▶ → ▶ → ▶ → ▶ → ▶ → ▶ → |                              |
|                                                                     |                              |
| ユーザアカウント tr-kd Ţ ×                                                  |                              |
| バスワード                                                               |                              |
| ログイン                                                                |                              |
| ーーーーーーーーーーーーーーーーーーーーーーーーーーーーーーーーーーーー                                | なります。(9月26日予定)               |
| アカウントを作成後、バスワードを忘れた場合はバスワードを3                                       | 変更する必要があります。その場合は <u>こちら</u> |
|                                                                     |                              |

| A ttps://www.30000.asia/mb/login.aspx       | ٩.                      | - ● C 25 万双家庭会 個人用ペー × |
|---------------------------------------------|-------------------------|------------------------|
| ファイル(F) 編集(E) 表示(V) お気に入り(A) ツール(T)         | へルプ(H) × G              | oogle                  |
| 🍰 🧃 ポータル                                    |                         |                        |
| 3万双家庭会 個人用ページ ロ                             | グイン                     |                        |
| ユーザアガウント tr-kr <u>I</u>                     | ]                       |                        |
| バスワード                                       |                         |                        |
| ログイン                                        |                         |                        |
| ※アカウントを作成後、こちらのページから<br>アカウント作成は <u>こちら</u> | ログインできるようになります。 (9月26日予 | 定)                     |
| アカウントを作成後、バスワードを忘れた                         | 場合はバスワードを変更する必要がありま     | す。その場合は <u>こちら</u>     |
|                                             | パスワードを入                 | <b>、</b> カ             |
|                                             |                         |                        |

| ☆ € ホータル                                                            |
|---------------------------------------------------------------------|
| 3万双家庭会 個人用ページ ログイン                                                  |
| ユーザアカウント [tr-kr                                                     |
|                                                                     |
|                                                                     |
| ※アカウントを作成後、こちらのページからログインできるようになります。(9月26日予定)<br>アカウント作成は <u>こちら</u> |
| アカウ 小を作成後 バスワードを忘れた場合はバスワードを変更する必要があります。その1                         |
| ログインボタンを押す                                                          |
|                                                                     |

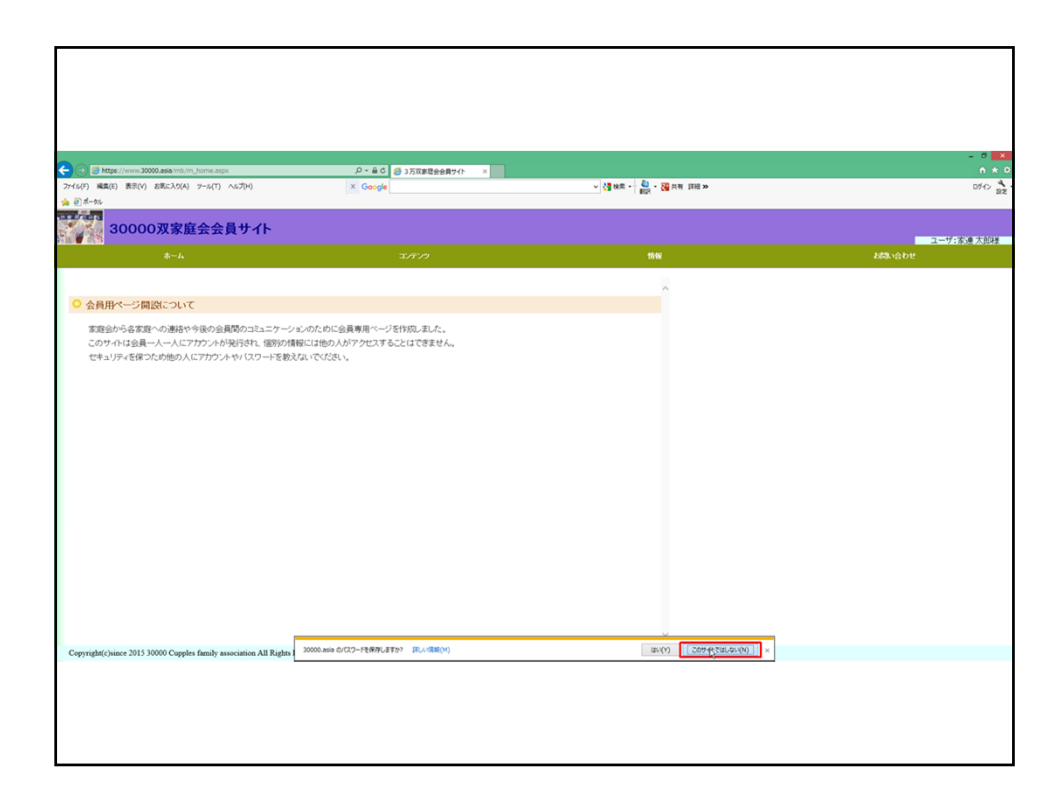

| <ul> <li>         ・         ・         ・</li></ul>                                                                   | P・最C ◎ 3万双連想会前サイト ×<br>× Google                      | ) (2] мя -   💩 - 20) ля тав >- | - 0 × 0<br>n × 0<br>0% % |
|----------------------------------------------------------------------------------------------------|------------------------------------------------------|--------------------------------|--------------------------|
| ● 2 <sup>-06</sup><br>30000双家庭会会員サイト                                                                                | 78.0                                                 | -                              | コーザが教育大部務                |
| ○ 会員用ページ間談について<br>家庭会から書店堂への連結や今後の会員間のユミュケーシェル<br>このサイルは会員一人一人にプロプントが展示され「国際の情報」<br>セキュリティを貸つため他の人にプロウントやパスワートを表えな。 | ために会員専用ページを休知しました。<br>1860人がアクセスすることはできません。<br>でのさい。 | 6407<br>441<br>9899102<br>9209 |                          |
| 情報メニュ                                                                                                    | ーから個人                                                | 、設定サブメニ                        | ューを選ぶ                    |

| ) (合 https://www.30000.<br>7) 編集(E) 表示(V) お                                                                                                    | asia/mb/m_editpsnlData.aspx<br>気に入り(A) ツール(T) ヘルプ(H)                                  | P + ≞ c<br>× Google         | 爰 3 万双家庭会会員サイト × | ✓ 👌 検索 🕶 🍓 👻 🦉 共 |
|----------------------------------------------------------------------------------------------------|---------------------------------------------------------------------------------------|-----------------------------|------------------|------------------|
| i-эл<br><b>30000</b> 5                                                                                                    | 双家庭会会員サイト                                                                             |                             |                  |                  |
| 20.0                                                                                                    |                                                                                       |                             |                  | 情報               |
|                                                                                                    |                                                                                       |                             |                  |                  |
|                                                                                                    |                                                                                       |                             |                  | ^                |
| And I det transform from h                                                                                                    |                                                                                       |                             |                  |                  |
| 個人情報確認•編3                                                                                                    | ŧ                                                                                     |                             |                  |                  |
| 個人情報確認・編集<br>現在の登録情報                                                                                                    | ŧ                                                                                     |                             |                  |                  |
| 個人情報確認・編5<br>現在の登録情報<br>アカウント                                                                                                    | €<br>tr-kr                                                                            |                             |                  |                  |
| 個人情報確認・編3<br>現在の登録情報<br>アカウント<br>パスワード                                                                                                    | tr-kr                                                                                 | EL.                         |                  |                  |
| 個人情報確認・編3<br>現在の登録情報<br>アカウント<br>パスワード<br>フリガナ                                                                                                    | た<br>tr-kr<br>・・・・・・・・・・・・・・・・・・・・・・・・・・・・・・・・・・・                                     | 21.                         |                  |                  |
| <ul> <li>個人情報確認・編集</li> <li>現在の登録情報</li> <li>アカウント</li> <li>パスワード</li> <li>フリガナ</li> <li>ご氏名</li> </ul>                                                                     | 集<br>tr-kr<br>・・・・・・・・・・・・・・・・・・・・・・・・・・・・・・・・・・・                                     |                             |                  |                  |
| <ul> <li>個人情報確認・編3</li> <li>現在の登録情報</li> <li>アカウント</li> <li>パスワード</li> <li>フリガナ</li> <li>ご氏名</li> <li>英字名</li> </ul>                                                        | tr-kr<br><br>カレン タロウ<br>家連 太郎<br>KAREN TARO                                           |                             |                  |                  |
| <ul> <li>個人情報確認・編3</li> <li>現在の登録情報</li> <li>アカウント</li> <li>バスワード</li> <li>フリガナ</li> <li>ご氏名</li> <li>英字名</li> <li>生年月日</li> </ul>                                          | tr-kr<br>カレンタロウ<br>家連太郎<br>KAREN TARO<br>1963/04/02                                   |                             |                  |                  |
| <ul> <li>個人情報確認・編3</li> <li>現在の登録情報</li> <li>アカウント</li> <li>バスワード</li> <li>フリガナ</li> <li>ご氏名</li> <li>英字名</li> <li>生年月日</li> <li>電話</li> </ul>                              | tr-kr<br>カレンタロウ<br>家連太郎<br>KAREN TARO<br>1963/04/02<br>03-1234-5678                   | <u>ар</u>                   |                  |                  |
| <ul> <li>個人情報確認・編3</li> <li>現在の登録情報</li> <li>アカウント</li> <li>バスワード</li> <li>フリガナ</li> <li>ご氏名</li> <li>英字名</li> <li>生年月日</li> <li>電話</li> <li>携帯</li> </ul>                  | tu-kr<br>カレンタロウ<br>家連 太郎<br>KAREN TARO<br>1963/04/02<br>03-1234-5678<br>090-1234-5678 | <u>ST</u><br>ST             |                  |                  |
| <ul> <li>個人情報確認・編3</li> <li>現在の登録情報</li> <li>アカウント</li> <li>パスワード</li> <li>フリガナ</li> <li>ご氏名</li> <li>英字名</li> <li>生年月日</li> <li>電話</li> <li>携帯</li> <li>メールアドレス</li> </ul> | tr-kr<br>・・・・・・・・・・・・・・・・・・・・・・・・・・・・・・・・・・・・                                         | <u>変更</u><br>変更<br>変更<br>変更 |                  |                  |

| Mtgs://www.30000.asia.mto/m_pwe3/bj.sepx                                                                                                    | P = B ⊂<br>X Google                                                                                                    | -]3]aā-  <mark>20</mark> -38]na ma⇒ | - 0<br>• *           |
|----------------------------------------------------------------------------------------------------|----------------------------------------------------------------------------------------------------|-------------------------------------|----------------------|
| 30000双家庭会会員サイト                                                                                                    | מיתב                                                                                                    |                                     | ユーザ: 松東太郎勝<br>お称い合わせ |
| BF(スワートはまだされません。           BF(スワートはまだされません。           BF(スワートはまだされません。           BF(スワート           U1230-15430:T0           U2500.500           BB           BB#C=NE-SE | (2)つーや時止の注意点<br>(3)の一や時止のごち、<br>5)の学校の2)の方法と連想べないたの、<br>5)のではのないとす。<br>5)のでしたのでの一かたからなないためられ、<br>5)のでしたのでもからなないためられ、<br>50、2000-そくためでしまい。<br>5)のでしたのでもからなないためられ、<br>50、2000-そくためでしたい。<br>5)のでしたのでもからなないためられ、<br>50、2000-70-70-01-11単語思のかが保存できま。<br>1)ので、「かわからなないためられ、<br>50、2000-70-70-01-11単語思のかが保存できま。<br>5)のでしたのでいたので、<br>5)のでしたのでものできま。<br>5)のでしたのできま。<br>5)のでしたのできま。<br>5)のでできま。<br>5)のでしたのできま。<br>5)のでしたのでしたのできま。<br>5)のでしたのできま。<br>5)のでできま。<br>5)のでできま。<br>5)のでできま。<br>5)のでできま。<br>5)のでできま。<br>5)のできま。<br>5)のでできま。<br>5)のできま。<br>5)のできま。 | ワードを入力                              |                      |

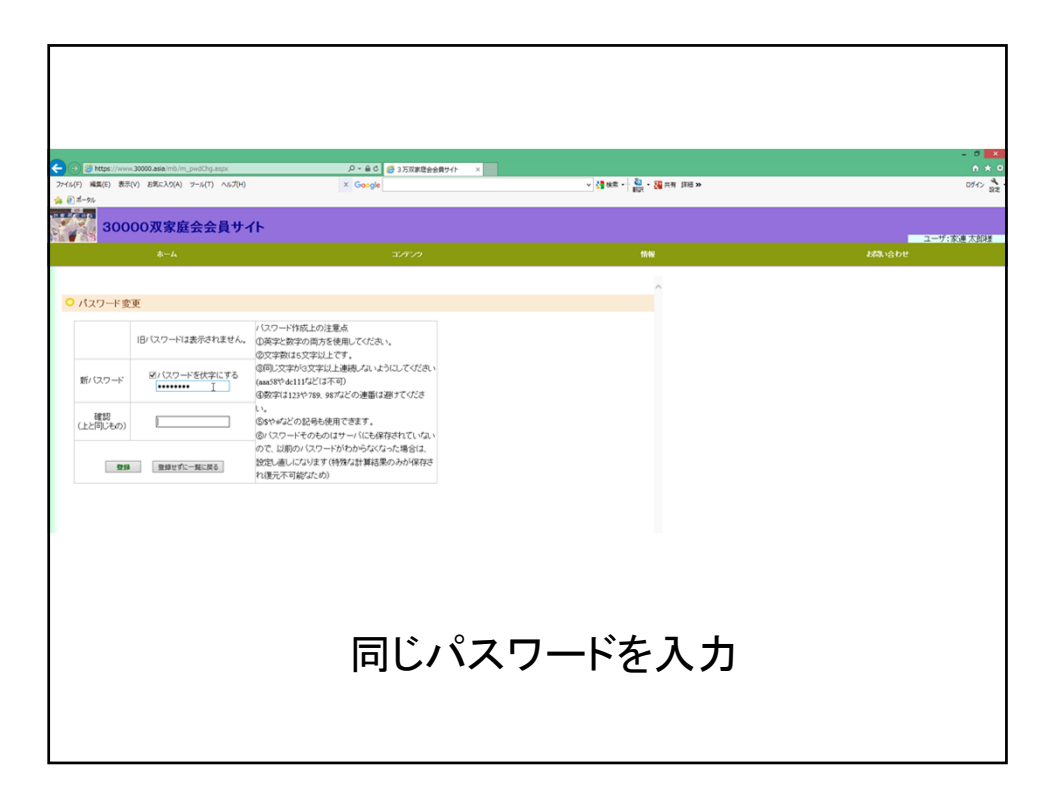

|                                                     | b/m_pwdChg.aspx                      |                                                                                                    | 1870 ×                   | - 0 ×<br>n * 0  |
|-----------------------------------------------------|--------------------------------------|----------------------------------------------------------------------------------------------------|--------------------------|-----------------|
| ファイル(F) 編集(E) 表示(V) お気に入り                           | (A) ジール(T) へルプ(H)                    | × Geogle                                                                                                    | → 23 MR - 430 円形 2700 円  | ログイン 製定         |
| 30000双案                                             | 庭会会員サイ                               | ſĿ                                                                                                    |                          |                 |
| *                                                   |                                      | ד.<br>דידע ד                                                                                                    |                          | ユーザ:家連太郎様<br>わせ |
| ・ノスフード変更       ・・・・・・・・・・・・・・・・・・・・・・・・・・・・・・・・・・・・ | -138531884<br>258(\$72(\$78)<br><br> | 020-H185L0/284<br>(2872-8170/05/548L-CVGR.)<br>(2027-81305/24LF7.)<br>(900-2490/241248/54-12-0C-CVGR.)<br>(2017-12-05/04/248/248-287-CVGR.)<br>(2017-12-05/04/248-288-287-CVGR.)<br>(2017-14-05/04-27-588)<br>(2017-14-05/04-1-568)<br>(2017-14-05/04-1-568)<br>(2017-14-05-04-1-568)<br>(2017-14-05-04-1-568)<br>(2017-14-05-04-1-568)<br>(2017-14-05-04-1-568)<br>(2017-14-04-1-568)<br>(2017-14-05-04-1-568)<br>(2017-14-04-1-568)<br>(2017-14-14-14-14-14-14-14-14-14-14-14-14-14- | 完了。次回ログイン時は<br>パスワードを使用) |                 |